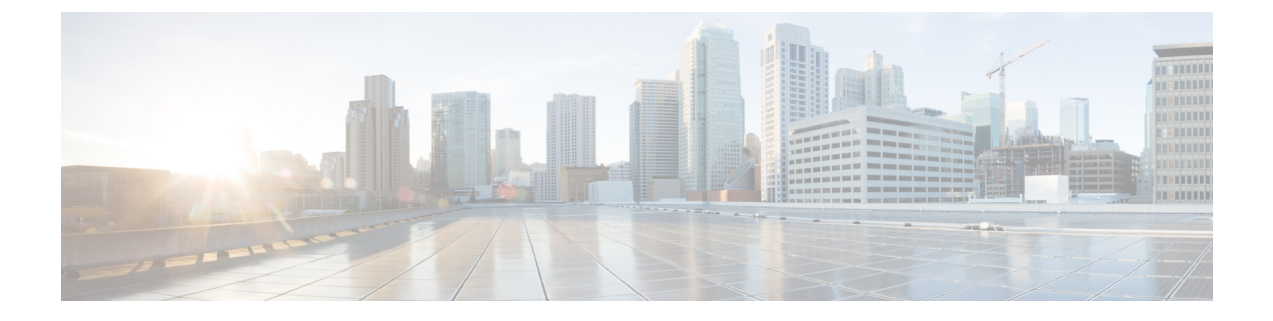

# アプライアンスの設置

この章では、次の内容について説明します。

- タスク1:ラックに設置する(1ページ)
- ・タスク2:SFP ネットワーク接続モジュールを挿入する (1ページ)
- タスク3: 接続して電源を投入する, on page 2
- ・タスク4:電源ステータスを確認する (3ページ)

## タスク1: ラックに設置する

アプライアンスをラックに設置する方法の詳細については、『Cisco UCS C220 M6S Server Installation and Service Guide』を参照してください。https://www.cisco.com/c/en/us/td/docs/unified\_ computing/ucs/c/hw/c220m6/install/c220m6.html

### タスク2: SFP ネットワーク接続モジュールを挿入する

CE1300は、2 基の 10 Gb ファイバ SFP モジュールと2 基の 1 Gb 銅線 SFP とともに出荷されます。

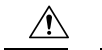

- 注意 互換性の問題を回避するために、SFP モジュールには次の制約事項が適用されます。
  - このアプライアンスに付属しているSFPのみを使用してください(M4ベースのExpressway のSFPモジュールはこのアプライアンスでは再利用できません)。
  - SFP を混在させないでください。2 個の 10 GB ファイバ SFP または2 個の 1 GB 銅線 SFP を挿入します。

SFP には次の要件も適用されます。

• これらのポートは、PCIe 01 カードの指定された SFP ポートにのみ挿入します。最も左に ある SFP ポートは、Expressway ユーザインターフェイス上の LAN1 に対応しています。

- •SFP は速度と二重の自動ネゴシエーションをサポートしますが、1つの速度のみをネゴシ エーションによって、SFPの指定された速度と全二重にします。これは、指定された速度 と全二重をサポートするスイッチポートにそれらを接続する必要があるということです。
  - •ファイバ SFP用の 10 Gb 全二重
  - 銅線 SFP 用の 1 Gb 全二重
- 前のDMZの導入のように100 Mbのみをサポートしている環境にCE1300を設置する場合は、1 Gb~100 Mbへの速度のネゴシエーションを処理するためのスイッチが必要です。

#### 1 GbpsのNIC 逆多重化ポートを搭載した中規模アプライアンス

1 Gbps の NIC を使用する中規模システムをアップグレードすると、Expressway は自動的にア プライアンスを大規模システムに変換します。その結果、中規模システム用に設定された逆多 重化ポートではなく、Cisco VCS Expressway は大規模システムのデフォルトの逆多重化ポート (36000 ~ 36011) で多重化 RTP/RTCP トラフィックをリッスンします。この場合、これらの ポートはファイアウォールで開かれないため、Cisco VCS Expressway はコールをドロップしま す。X8.11.4 から、[システム (System)]>[管理設定 (Administration settings)]ページ ([展 開構成 (Deployment Configuration)] リストから [中 (*Medium*)]を選択)を使用して、シス テムサイズを手動で [中 (Medium)] に戻すことができます。

### タスク3:接続して電源を投入する

- **ステップ1** 最初に電源ケーブルをアプライアンスに接続してから、接地されているAC電源コンセントに接続します。 電源の仕様については、『Cisco UCS C220 M6 SFF ラックサーバー仕様書』を参照してください。
- ステップ2 CE1300 アプライアンスを初めて電源に接続する際は、電源ボタンを押す前に、5 分間スタンバイモードの ままにしておきます。この間に、オンボードの CIMC がブートし、セルフテストを準備し、ハードウェア チェックを実行し、電源の特性評価テストの準備ができるようになります。十分な時間を取らないと、次 回のブートまで電源特性評価テストが延期されます。
- ステップ3 アプライアンスの電源をオンにします(電源ボタンは、ユニットの前面の右側にあるコントロールパネルの上部にあります)。システムがセルフテストを実行し、アプライアンスが自動的に再起動します。再起動は予測される動作です。
- ステップ4 初期電源特性評価テストのため、最初のブートには5分程度かかります。システムのそれ以降のブートに かかる時間は約2分です。電源特性評価テストの実行時に「Performing Platform Characterization ...」という メッセージが表示されます。
- ステップ5 以降のブートアップ時に電源特性評価テストを実行するとブート時に遅延が発生するため、これを無効に することが重要です。この問題を回避するためにこのテストを無効にすることが、特にクラスタ化された 環境では重要です。詳細については、「付録1:トラブルシューティング」を参照してください。

### タスク4:電源ステータスを確認する

アプライアンスの前面にある電源ステータス LED を確認します。

- •オフアプライアンスには AC 電力が供給されていません。
- •オレンジアプライアンスはスタンバイ電源モードです。CIMC と一部のマザーボード機能 にだけ電力が供給されています。
- •環境への配慮。アプライアンスは主電源モードです。すべてのサーバコンポーネントに電力が供給されています。

#### 消費電力の監視

CIMC には、消費電力を追跡するために使用できる電力監視ユーティリティが備わっています。

I

翻訳について

このドキュメントは、米国シスコ発行ドキュメントの参考和訳です。リンク情報につきましては 、日本語版掲載時点で、英語版にアップデートがあり、リンク先のページが移動/変更されている 場合がありますことをご了承ください。あくまでも参考和訳となりますので、正式な内容につい ては米国サイトのドキュメントを参照ください。